## Processing An Order Using A Gift Card

1. Add events, memberships, passes, and any other items to the customer's order and click the **Proceed** button. On the **Item Summary** screen, review the items the customer is wanting to purchase. If the order is correct, click **Proceed**.

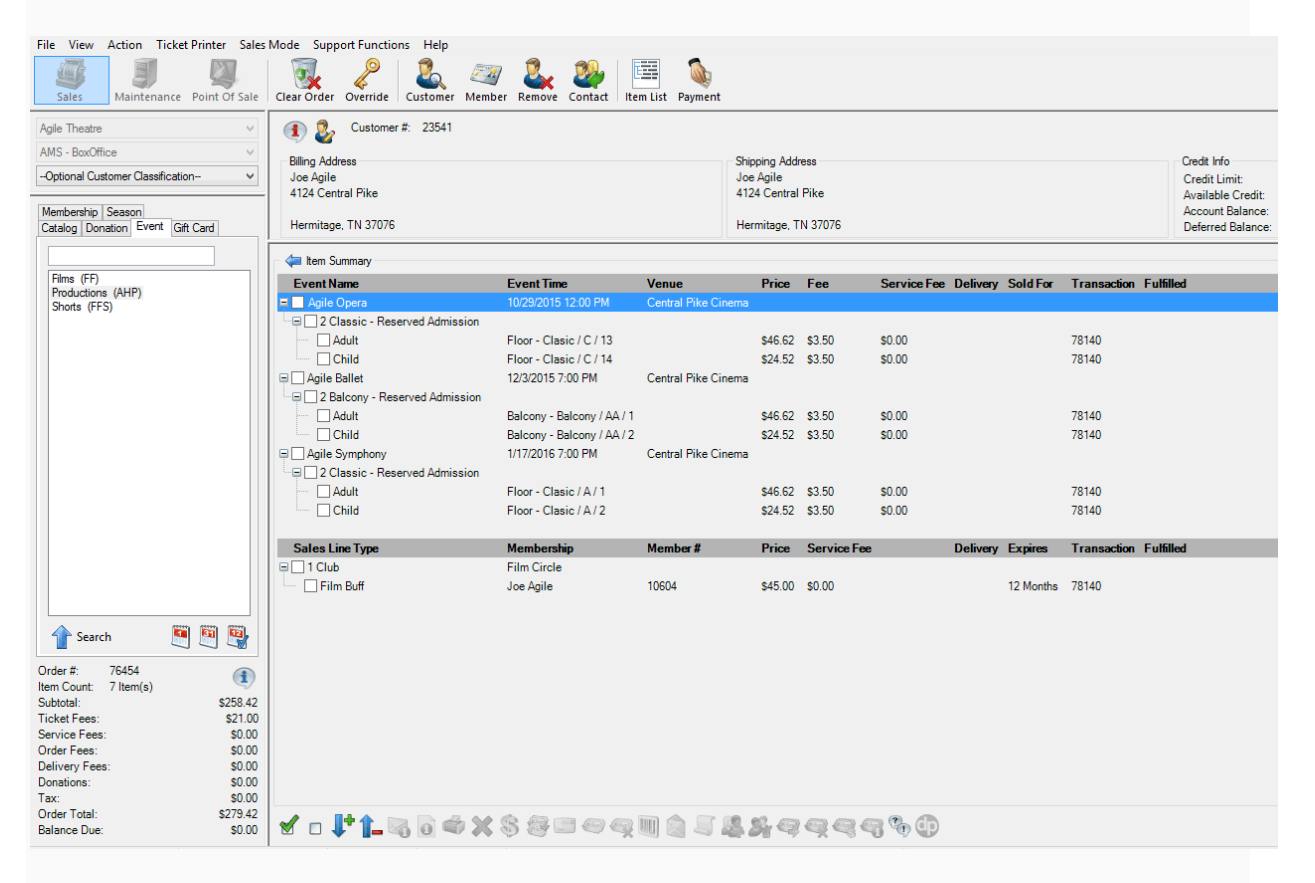

2. A window will pop up asking you to select the delivery method. Choose how the customer would like to receive each item. Then, click **OK**.

| Desired Method<br>Select For All: | Print Immediately - No Charge - \$0.00 V Show A | VI |
|-----------------------------------|-------------------------------------------------|----|
| Deliverable Items                 |                                                 |    |
| Agile Opera                       | USPS First Class - No Charge - \$0.00 V         |    |
| Agile Ballet                      | USPS First Class - No Charge - \$0.00           |    |
| Agile Symphony                    | USPS First Class - No Charge - \$0.00           |    |
| Film Circle                       | USPS First Class - No Charge - \$0.00           |    |
|                                   |                                                 |    |
|                                   | OK Canc                                         | el |

3. The payment screen will appear. In the **Choose Method** drop-down list, select **Gift Card**.

| 🕦 🐉 Customer #: 2           | 23541               |          |                                                              |        |
|-----------------------------|---------------------|----------|--------------------------------------------------------------|--------|
| Billing Address             |                     |          |                                                              | Shippi |
| Joe Agile                   |                     |          |                                                              | Joe A  |
| 4124 Central Pike           |                     |          |                                                              | 4124   |
| Hermitage, TN 37076         |                     |          |                                                              | Herm   |
| Payment Information         | Summary Info        |          |                                                              |        |
| Amount 279.42               | Transaction Number: |          |                                                              |        |
| (Choose Method)             | • • • •             | 78140    |                                                              |        |
| (Choose Method)             | Subtatal            | \$258.42 |                                                              |        |
| Cash<br>Discover            |                     | \$21.00  |                                                              |        |
| Gift Card - Film Cash       |                     | \$0.00   |                                                              |        |
| MasterCard<br>Visa          |                     | \$0.00   |                                                              |        |
| Apply Account Balance up to | (\$31.00)           | \$0.00   |                                                              |        |
| (Mo.) V (Year) V            | Donations:          | \$0.00   |                                                              |        |
| Security Code               | Tax:                | \$0.00   |                                                              |        |
| occarry code                | Total:              | \$279.42 |                                                              |        |
| Training Mode Active        | Minimum Due:        | \$279.42 |                                                              |        |
|                             |                     |          |                                                              |        |
| Apply Payment Finalize      | \$1 \$5 \$1         | 0 \$20   | Payment Total:<br>Current Balance Due:<br>\$50 \$100 Exact ( | Change |

4. A **Gift Card Lookup** window will appear. If you have a USB swipe attached to your device, you may swipe the gift card at this time. Otherwise, type the **Gift Card Number** and click **Search**.

| A Gift Card Lookup      |
|-------------------------|
| Number                  |
| PIN                     |
| Current Balance: Search |
| Active OK Cancel        |

5. The remaining amount on the card will appear in the **Current Balance** area of the window.

| 🚺 🐉 Customer #:                                                           | 23640                               |                    |                      |                                                                            |                  |                                                                                            |
|---------------------------------------------------------------------------|-------------------------------------|--------------------|----------------------|----------------------------------------------------------------------------|------------------|--------------------------------------------------------------------------------------------|
| Billing Address<br>Mary Agile<br>4124 Central Pike<br>Hermitage, TN 37076 |                                     |                    |                      | Shipping Address<br>Mary Agile<br>4124 Central Pike<br>Hermitage, TN 37076 |                  | Credit Info<br>Credit Limit:<br>Available Credit:<br>Account Balance:<br>Deferred Balance: |
| Payment Information<br>Amount 154.28                                      | Summary Info<br>Transaction Number: | 78146              | Gift Card - Film Cas | sh                                                                         | 3086090303993994 | \$30.00                                                                                    |
| (Choose Method) V<br>Document Number                                      | Subtotal:<br>Ticket Fees            | \$170.28           |                      |                                                                            |                  |                                                                                            |
| Card Holder Name                                                          | Service Fees:<br>Order Fees:        | \$0.00<br>\$0.00   |                      |                                                                            |                  |                                                                                            |
| Expiration Date<br>(Mo.) V (Year) V                                       | Delivery Fees:<br>Donations:        | \$0.00<br>\$0.00   |                      |                                                                            |                  |                                                                                            |
| Security Code                                                             | Tax:<br>Total:                      | \$0.00<br>\$184.28 |                      |                                                                            |                  |                                                                                            |
| <b>T</b> 11 <b>M</b> 1 <b>M</b> 1                                         | Minimum Due:                        | \$184.28           |                      |                                                                            |                  |                                                                                            |

**NOTE**: If the amount on the card is more than the amount owed, the gift card will process the order like a credit card and automatically finalize the order with a remaining balance on the card.

6. If there is money still due on the order, you will then need to add another payment type (cash, check, etc.) to complete the transaction.

## Adding Money to a Gift Card

1. In **Sales**, click the **Gift Card** tab.

| A Agile Demo - Sales (DEN<br>File View Action Tick<br>Sales Maintenance | IO) - Powered by A<br>et Printer Sales M<br>Sales M<br>Point Of Sale | igile Ticketing<br>Tode Support Functions Help<br>Clear Order Override Custom        | er Member Remov | e Contact Item List Paymen                    | nt                   |                              |          |                       |                       | 92 <del>77</del> | 0 | × |
|-------------------------------------------------------------------------|----------------------------------------------------------------------|--------------------------------------------------------------------------------------|-----------------|-----------------------------------------------|----------------------|------------------------------|----------|-----------------------|-----------------------|------------------|---|---|
| Agle Film                                                               | ~                                                                    | Phone:                                                                               | E-mail:         | Zip                                           |                      |                              |          |                       |                       |                  |   |   |
| AMS - BoxOffice<br>-Optional Customer Classifica                        | ion- v                                                               | Regional Bulletin Board                                                              |                 |                                               |                      |                              |          |                       |                       |                  | - | 7 |
| Membership Season<br>Catalog Donation Even                              | ift Card                                                             |                                                                                      |                 |                                               |                      |                              |          |                       |                       |                  |   |   |
|                                                                         |                                                                      | Corporate Bulletin Board<br>Agile Film<br>Timezone: GMT -6:00, Central T<br>Phone #: | Addre           | iss: 4124 Central Pike<br>Hermitage, TN 37076 |                      |                              |          |                       |                       |                  |   |   |
|                                                                         |                                                                      |                                                                                      |                 |                                               |                      |                              |          |                       |                       |                  |   |   |
|                                                                         |                                                                      |                                                                                      |                 |                                               |                      |                              |          |                       |                       |                  |   |   |
|                                                                         |                                                                      |                                                                                      |                 |                                               |                      |                              |          |                       |                       |                  |   |   |
|                                                                         |                                                                      | Subject                                                                              | Customer        | Created By                                    | Assigned To          | Description                  | Type     | Due Date              | Last Updated          | Complete         |   |   |
|                                                                         |                                                                      | 🙃 🕀 Call about membership                                                            | Joe Agile       | System Administrator                          | System Administrator | Please call                  | Phone    |                       | Feb 10, 2015 03 19 PM | False            |   |   |
|                                                                         |                                                                      | Call about memebr                                                                    | Joe Agile       | System Administrator                          | Bill Smith           |                              | Email    | Jul 17, 2015 11:59 AM | Jul 09, 2015 04:36 PM | False            |   |   |
| Order #                                                                 | (D)                                                                  | Call about renewing Se.                                                              | Joe Agile       | System Administrator                          | Agrie Aquanum        | He is used about the issue   | Email    | May 22, 2015 11:59 AM | Oct 26, 2015 01:52 PM | Falso            |   |   |
| Item Count: 0 Item(s)                                                   | 10.00                                                                | Called                                                                               | Joe Aglie       | System Administrator                          | Dink Smith           | rie is upset about the issu. | Email    | Sep 27, 2014 11 59 AM | Sec 25, 2015 05 51 PM | False            |   |   |
| Subtotal<br>Ticket Fees                                                 | \$0.00                                                               | Need additional membe                                                                | Joe Agile       | System Administrator                          | Rill Smith           |                              | Phone    | Jul 17 2015 11:59 AM  | Jul 16, 2015 01:06 PM | False            |   |   |
| Service Fees                                                            | \$0.00                                                               | Need call                                                                            | Joe Agile       | System Administrator                          | System Administrator |                              | Email    |                       | Mar 12, 2015 10 32 AM | False            |   |   |
| Order Fees:                                                             | \$0.00                                                               | Reed to renew season_                                                                | Joe Agile       | System Administrator                          | System Administrator |                              | Email    | Dec 26, 2014 11:59 AM | Dec 16, 2014 01:56 PM | False            |   |   |
| Delivery Fees                                                           | \$0.00                                                               | Want to updae memor                                                                  | Joe Agile       | System Administrator                          | Julian McBride       |                              | Phone    | Jun 26, 2015 11:59 AM | Jun 25, 2015 03:33 PM | False            |   |   |
| Donations:                                                              | \$0.00                                                               | E Need to call                                                                       | Shane Burkett   | System Administrator                          | Julian McBride       | Intrested in ticket          | External | Mar 19, 2015 11:59 AM | Mar 12, 2015 12:03 PM | False            |   |   |
| Tax:<br>Order Tetel                                                     | \$0.00                                                               | Please Call                                                                          | XYZ Church      | System Administrator                          | System Administrator | Here is our question         | Email    | Sep 25, 2014 11:59 AM | Sep 25, 2014 02:42 PM | False            |   |   |
| Balance Due                                                             | \$0.00                                                               |                                                                                      |                 |                                               |                      |                              |          |                       |                       |                  |   |   |
| liker ta                                                                | Terrinal ATS-Hann                                                    | ab Cashed In Train                                                                   | na Made         |                                               |                      |                              |          |                       |                       |                  |   |   |

- 2. Select your Gift Card Program.
- 3. In the **Recharge Amount** area, enter the monetary amount to be placed on the card.

| S 🕖                                            |                 |
|------------------------------------------------|-----------------|
| Name                                           | Sales Line Type |
| Film Cash                                      | Gift Card       |
|                                                |                 |
|                                                |                 |
|                                                |                 |
|                                                |                 |
|                                                |                 |
|                                                |                 |
|                                                |                 |
|                                                |                 |
|                                                |                 |
| Gift Card Amount                               |                 |
| 🖶 💳 🛛 \$10.00                                  |                 |
|                                                |                 |
| <b>2 3 2 1 3 2 1 1 3 2 1 1 1 1 1 1 1 1 1 1</b> |                 |
|                                                |                 |
|                                                |                 |

- 4. Click **Add** in the bottom-right corner of the screen.
- 5. The Gift Card Lookup window will appear. Swipe the card or enter the gift card number. Click **OK**.

| \Lambda Gift Card Lookup |          | 2        |
|--------------------------|----------|----------|
| Number 308609023         | 39128012 |          |
|                          | F        | PIN 4807 |
| Current Balance: \$0.    | 00       | Search   |
| Active 🔽                 | OK       | Cancel   |

6. Confirm the amount on the **Item Summary** page. If everything looks correct, click **Proceed**.

![](_page_4_Picture_4.jpeg)

7. In the Payment Screen, process the payment and click Apply Payment.

![](_page_5_Picture_1.jpeg)